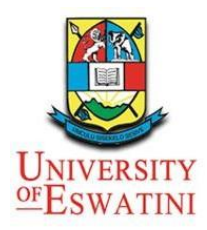

This document will serve as a guide to help you access UNESWA Moodle platform. If you have any other questions, please do not hesitate to contact your faculty technologist.

# **Recommended browser versions**

Moodle is compatible with most modern web browsers, for the best experience we recommend you keep your browser up to date. **Note:** Legacy browsers with known compatibility issues: Internet Explorer 10 and below Safari 7 and below

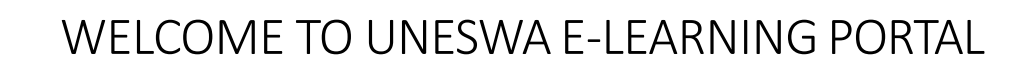

# ACCESSING UNESWA MOODLE SITE

UNIVERSITY OFESWATINI

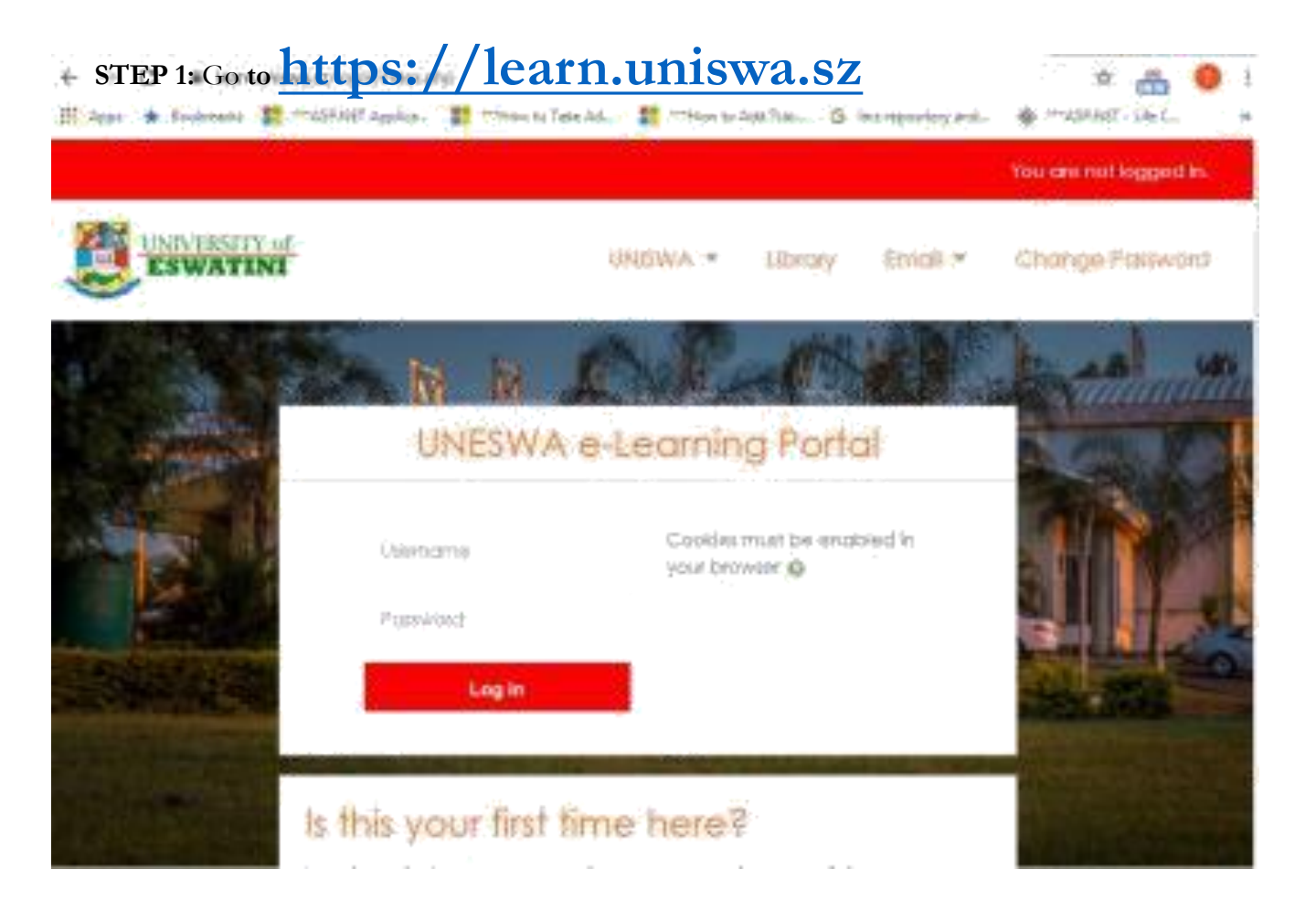

# **UNESWA e-Learning Portal**

| ſ | Username |
|---|----------|
| I | Password |
|   | Log in   |

Cookies must be enabled in your browser ?

**STEP 2:** Insert your log in details (See Steps a & b below)

**Step a:** Type in your username: your UNESWA student ID **Step b:** Type in your password: your UNESWA email password. For first time users the default password is Uneswaddmmyyyy e.g Uneswa03121999 (Uneswa+dateofbirth)

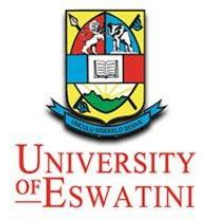

### Your Moodle Profile

Select **Profile** from the drop-down menu next to your name.

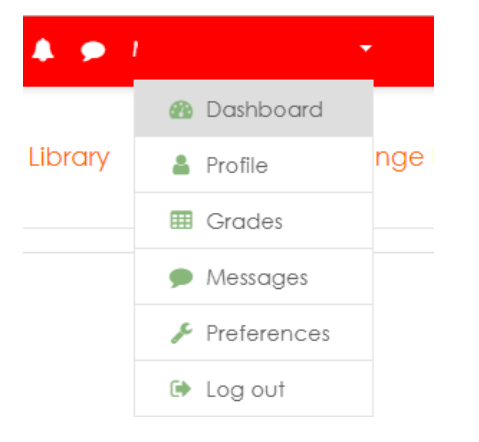

### Select Edit Profile under user details.

|      | User details                                                  |              |
|------|---------------------------------------------------------------|--------------|
|      | Email address<br>@uniswa.sz                                   | Edit profile |
|      | <b>Country</b><br>Swaziland                                   |              |
|      | <b>City/town</b><br>Kwaluseni                                 |              |
| Se   | lect <b>Expand all</b> to see the options available to change |              |
| ▶ G  | eneral Expand all                                             |              |
| ► Us | ser picture                                                   |              |
| A    | dditional names                                               |              |
| ▶ In | terests                                                       |              |
| • 0  | ptional                                                       |              |
| Ma   | ake the desired changes.                                      |              |

Finally, scroll down and select **Update profile**.

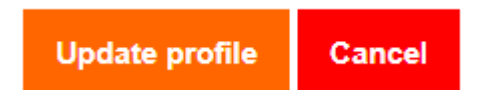

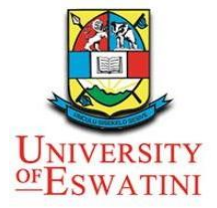

### Submitting an Assignment

There are two ways to submit an assignment in Moodle: uploading a file or writing an text online.

### Upload a file

Select the assignment you wish to upload to.

#### Assessment Demos Activities & Resources

|   | Assignment Marking                                                                                                   |
|---|----------------------------------------------------------------------------------------------------|
|   | Demo of marking student assignments.                                                                                 |
|   | Staff will each mark 1 submission in this assignment.                                                                |
|   | Student Submission                                                                                                   |
|   | Demo of student submission process.                                                                                  |
|   | Based on the arguments in the attached document, write a 1000 word critique of three of these arguments. Ensure that |
| / | the critiques are linked and there is coherence in your overall approach.                                            |
|   | Assignment 1                                                                                                    |
|   | This is assignment 1.                                                                                                |

### Select Add submission.

### Assignment 1

This is assignment 1.

### Submission status

| Submission status   | No attempt                       |
|---------------------|----------------------------------|
| Grading status      | Not graded                       |
| Due date            | Wednesday, 20 June 2018, 3:00 PM |
| Time remaining      | 155 days 2 hours                 |
| Last modified       | ÷                                |
| Submission comments | Comments (0)                     |
|                     |                                  |

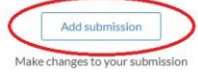

### Upload or drop your file to submit and select Save changes.

File Manager
Files
Files
You can drag and drop files here to add them.

Maximum size for new files: 50MB, maximum attachments: 1

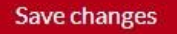

Cancel

Once uploaded, you can edit your submission by selecting **Edit submission** until you select **Submit assignment.** When you are happy with your assignment, select **Submit assignment.** 

UNIVERSITY OF ESWATINI

# WELCOME TO UNESWA E-LEARNING PORTAL

Submitting an Assignment (ctd)

# **Online Text**

This option provides a text area where you can enter and edit text directly into the Moodle assignment activity. This is viewed and graded if necessary by your lecturer.

Online text

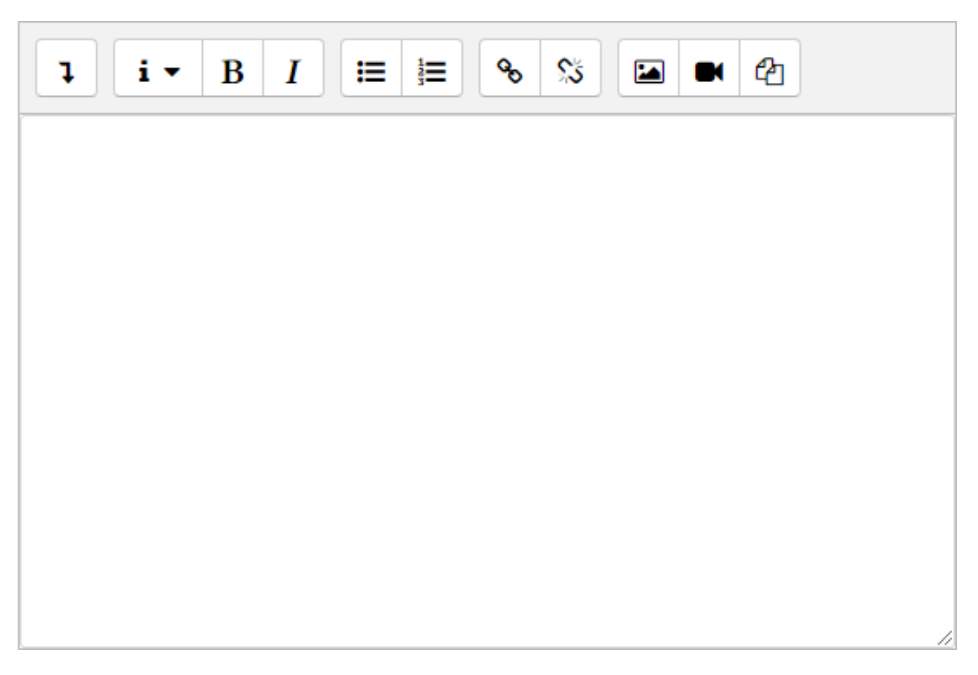

In the same way as with an assignment by uploaded file, you will be able to edit your assignment until you decide to submit it, in which case you will also have to tick the agreement box.

**Note:** When you submit your assignment, a submission receipt will be emailed to you.

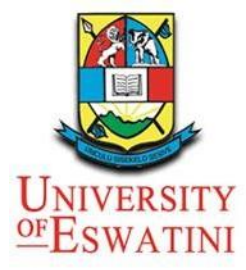

# Viewing Assignment Grade and Feedback

I.Select the drop-down arrow in the top right corner by your name.

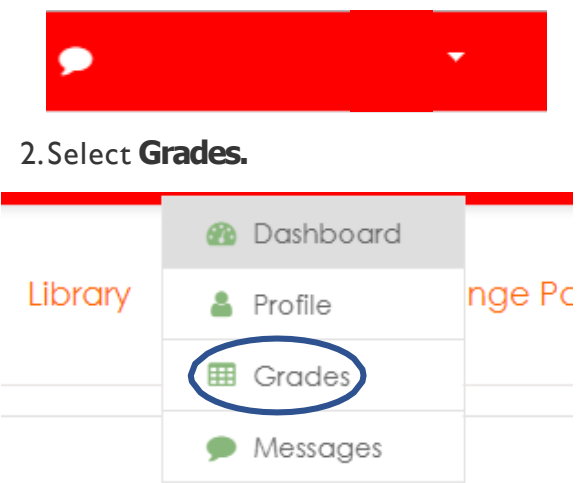

3. Finally, select the paper you would like to see the grades for.

| Courses I am taking |                                                       |  |
|---------------------|-------------------------------------------------------|--|
|                     | Course name                                           |  |
|                     | (GNS218) ADULT MEDICAL-SURG NURSING II: CLINICAL PRAC |  |

4. Now you will be able to see all the available grades for that paper.

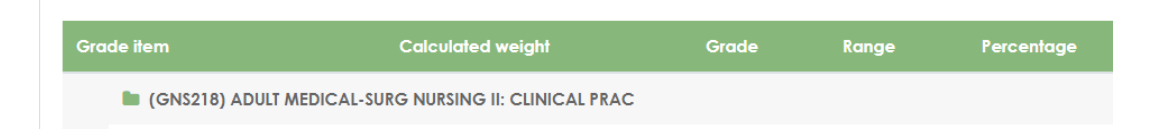

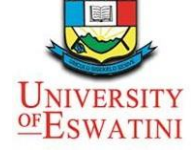

# Discussion Board Overview Viewing a Discussion Board Forum

I.Log in to Moodle: <u>https://learn.uniswa.sz</u>

2. Go to your Moodle course.

3.Your main forum - called **Announcements** - will usually be in the top central section of the Moodle course, under the course's name. Your lecturer may set up other forums under succeeding topics, and they will be organised and work the same way.

### Activities & Resources

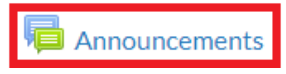

Select the forum's name to view a description of the forum and a list of existing **Discussion** topics. Discussion topics are posts by your lecturer or tutor to the rest of the class, or by other students, depending on the type of forum, and look like this:

| Add | dd a new discussion topic |                   |         |                                                |
|-----|---------------------------|-------------------|---------|------------------------------------------------|
|     | Discussion                | Started by        | Replies | Last post ↓                                    |
| ☆   | Moodle New Look is great  | DR. G.N. NSIBANDE | 0       | DR. G.N. NSIBANDE<br>Thu, 1 Aug 2019, 12:20 PM |

I.After selecting a discussion topic, you can choose your preferred way to view a discussion thread via the dropdown menu.

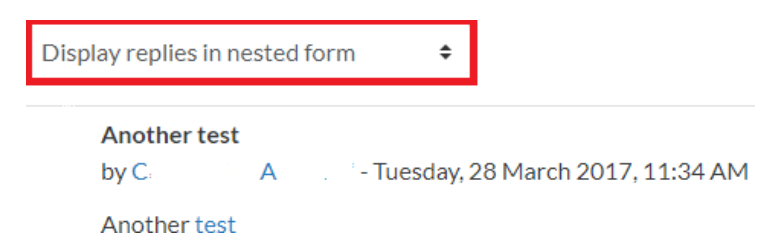

•Display replies flat, with oldest first –the posts are displayed in one line from the oldest to the newest.

•Display replies flat, with newest first - the posts are displayed in one line from the newest to the oldest.

•**Display replies in threaded form** - only the first post is displayed in full, the title of the replies is listed, replies to each reply are indented.

• Display replies in nested form - all posts are displayed in full with replies indented.

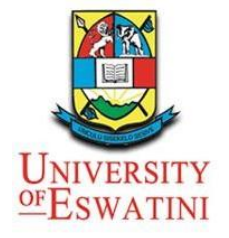

### Creating a Discussion Thread

Adding a new discussion topic

You will not be able to add a new topic to all forums, depending on how the lecturer decided to set them up. In a forum where you are able to add a new discussion topic, the **Add a new discussion topic button** will be displayed. Select Add a new discussion topic

### Add a new discussion topic

Type in a Subject and Message. You may also attach files in the Attachment area if the lecturer has enabled attachments. You can tick the Discussion subscription box if you want to receive notifications of new posts to your topic.

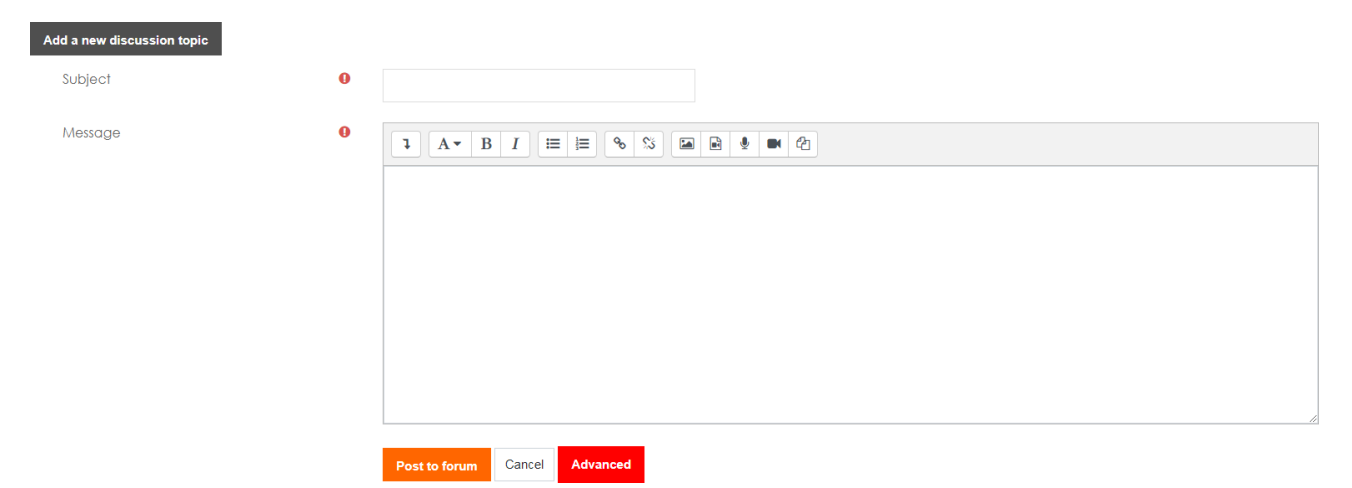

Finally, hit the Post to forum orange button to post your topic.

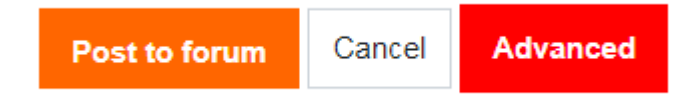

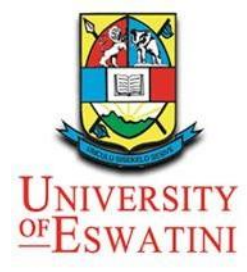

### Replying to a Discussion Thread

You will not be able to reply to all forum posts. For example, Announcements posts are read only, and if groups are set for a discussion you will only be able to reply to a forum post that has been added for your group.

I.When viewing a forum post select the **Reply** link.

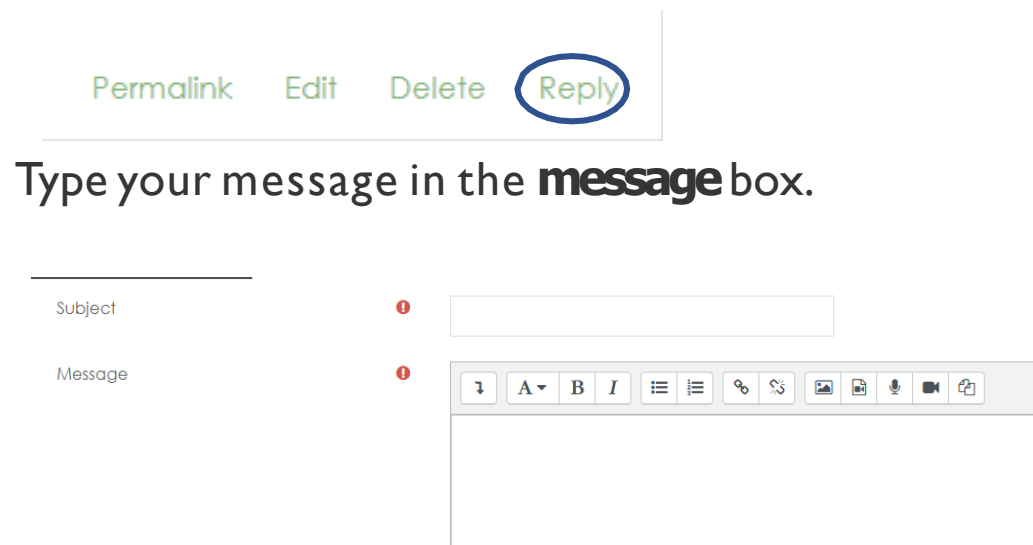

Scroll down and select **Post to forum** to finish.

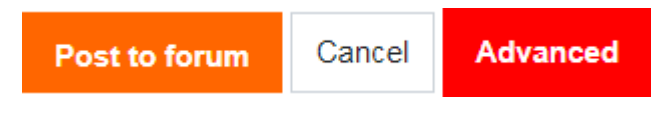

### **Adding an Attachment**

You can add an attachment to your forum posts by selecting the **red advanced** button then **File Manager**, which opens a File Picker; or you can **Drag and Drop** a file into the area provided. Uploaded files will be attached to the post with a link, images will be inserted in the message post.

| Attachment | 0 | Maximum size for new files: 500KB, maximum attachments: | 9  |
|------------|---|---------------------------------------------------------|----|
|            |   |                                                         |    |
|            |   | E Files                                                 |    |
|            |   |                                                         |    |
|            |   |                                                         | ĺ  |
|            |   |                                                         | l  |
|            |   | You can drag and drop files here to add them.           |    |
|            |   |                                                         | í. |

Note: You have 30 minutes to edit your entry after posting.

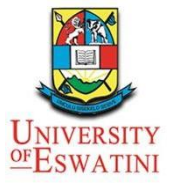

### Taking Tests and Quizzes

Note: Use a stable Internet connection when attempting quizzes 1. Select the quiz name to view any instructions from your lecturer

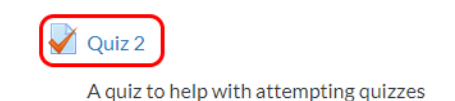

2. The introduction to the quiz tells you how many attempts are allowed, when the quiz will open, and how long you will have to attempt the quiz. When ready, select **Attempt quiz now**.

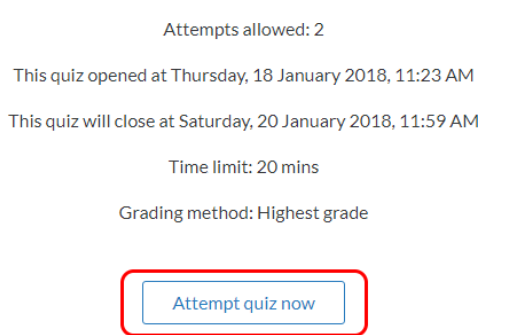

3. Answer the questions. The quiz may contain different types of questions such as true/false, multi-choice, and short answer. If there is more than one page, use **Next page** and **Previous page** to navigate between them.

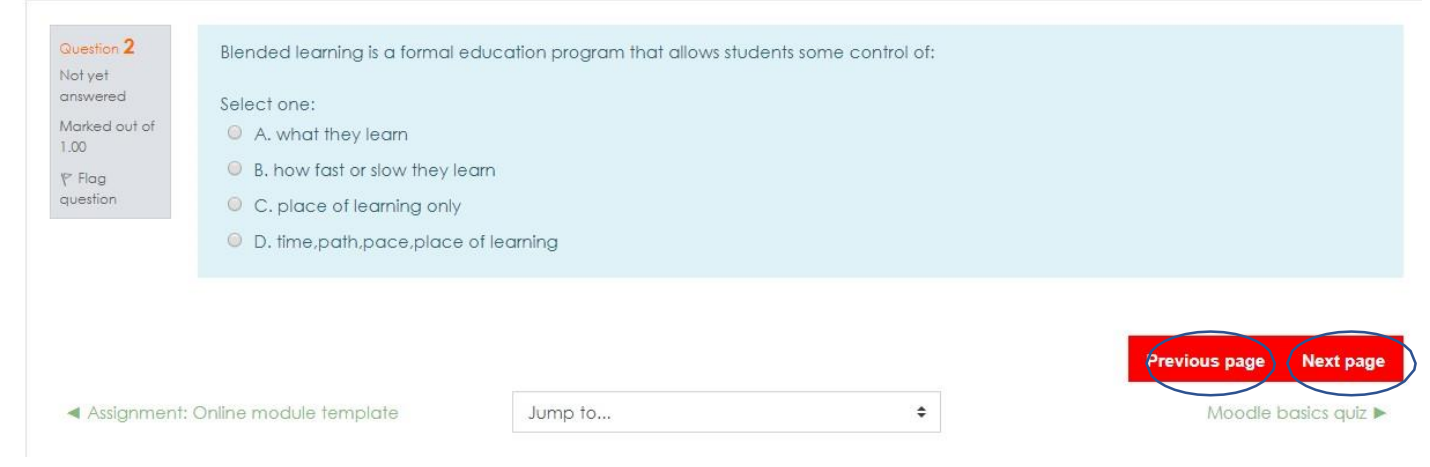

4. Select Finish attempt... at the bottom of the page when complete.

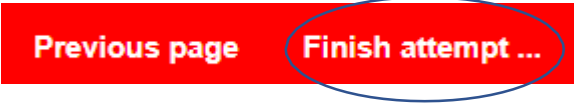

5. Finally, select Submit all and finish to submit your answers, or select Return to attempt to review them before submission.

Return to attempt

Submit all and finish

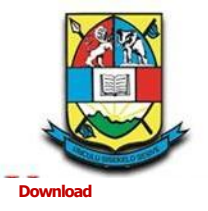

### How to Login

**1.0pen** the app.

2.You will be directed to your browser to enter the URL of your Moodle site. Enter the following URL: *https://learn.uniswa.sz* 

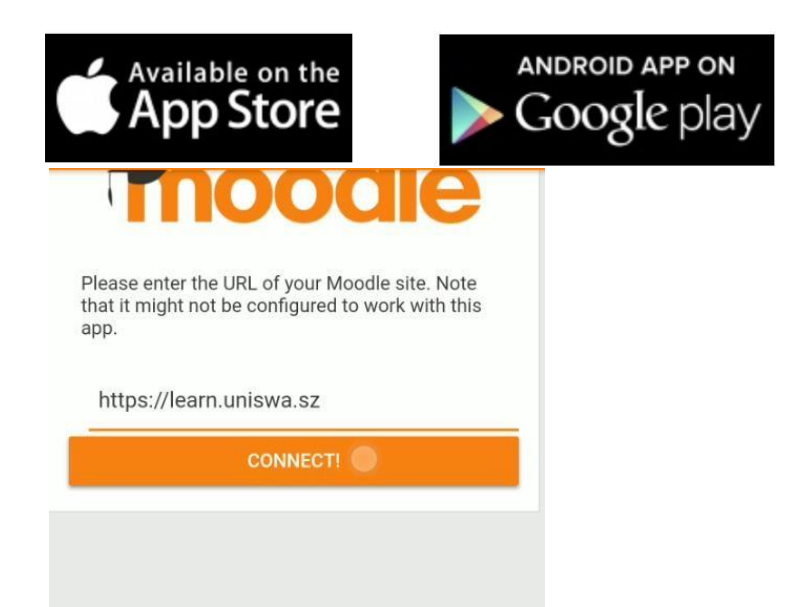

Select Connect!